## Se connecter au compte Google de votre enfant fourni par le CSSMB

Pour vous connecter à Google :

- 1. Ouvrez une page web (de préférence Chrome).
- 2. Allez sur Google (google.ca).
- 3. Cliquez sur connexion en haut à droite.

| Nouvel onglet                                                 | × G Google     | × | +                                  |              | - 0 ×      |
|---------------------------------------------------------------|----------------|---|------------------------------------|--------------|------------|
| $\leftrightarrow$ $\rightarrow$ C $\triangle$ $\cong$ google. | ca/?gws_rd=ssl |   |                                    |              | (e) Invité |
| À propos Google Store                                         |                |   |                                    | Gmail Images | Connexion  |
|                                                               |                |   | Google                             |              |            |
|                                                               |                | ٩ |                                    | Ų            |            |
|                                                               |                |   | Recherche Google J'ai de la chance |              |            |
|                                                               |                |   | Google disponible en : English     |              |            |
|                                                               |                |   |                                    |              |            |
|                                                               |                |   |                                    |              |            |
|                                                               |                |   |                                    |              |            |
|                                                               |                |   |                                    |              |            |

4. Entrez l'adresse de courriel de votre enfant avec @ggl.csmb.qc.ca

Exemple : <u>sogca2@ggl.csmb.qc.ca</u>

- 5. Il y a une double authentification du CSSMB et vous devez donc vous connecter sur le portail Google géré par le CSSMB. Réécrivez votre adresse comme au #4.
- 6. Entrez votre mot de passe de votre enfant (2 lettres 2 chiffres).